## How to Start your Employee Handbook

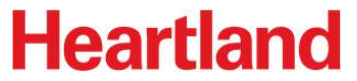

## **Create Your Customized Employee Handbook**

We recommend beginning the handbook creation process as soon as possible.

#### To begin:

- Log into your Payroll account; on the left menu, select HR Solutions  $\rightarrow$  My HR Support.
- A new browser window will open and take you to the <u>HR Support Center</u>.
- From the menu bar, select Company Policies, then choose Create Handbook.

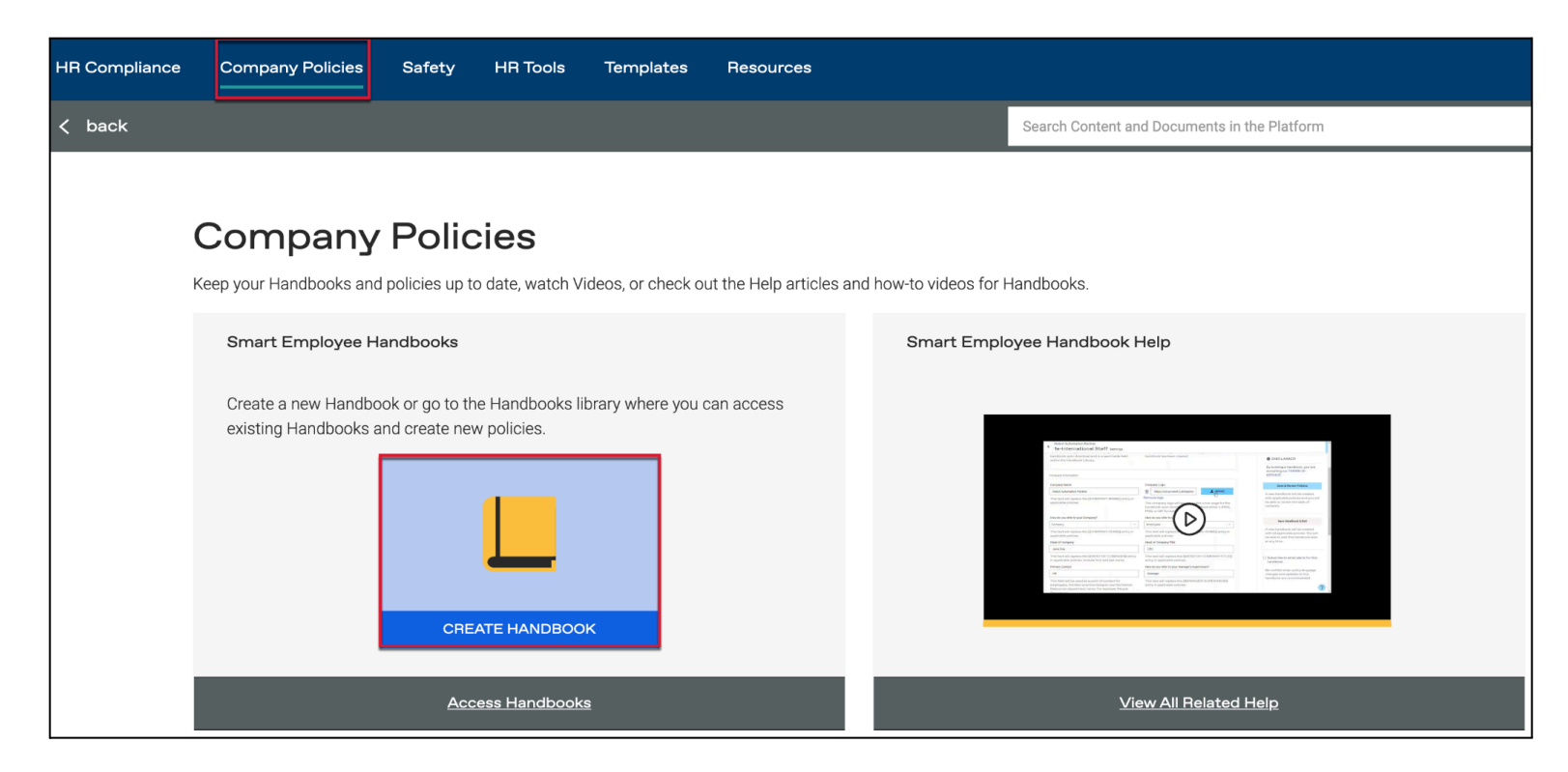

Yiew the Smart Employee Handbook Help video for additional information.

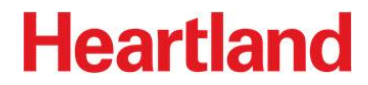

Carefully read the descriptions for the handbook fields, and enter the option that best meets your business needs.

| New Handbook settings                                                                                                    |                                                                                                    |  |  |  |  |  |
|----------------------------------------------------------------------------------------------------|----------------------------------------------------------------------------------------------------|--|--|--|--|--|
| All fields are required unless marked optional.                                                                                                    |                                                                                                    |  |  |  |  |  |
| <ul> <li>Handbook Information</li> <li>(i) Important: If you operate in more than one state and are attempting to build separate handbooks for generate the proper policies, the total number of employees across all states is needed. This feature described manner, you assume the risk that the policies provided may not be in compliance with the policies provided may not be in compliance with the policies provided may not be in compliance with the policies provided may not be in compliance with the policies provided may not be in compliance with the policies provided may not be in compliance with the policies provided may not be in compliance with the policies provided may not be in compliance with the policies provided may not be in compliance with the policies provided may not be in compliance with the policies provided may not be in compliance with the policies provided may not be in compliance with the policies provided may not be in compliance with the policies provided may not be policies.</li> </ul> | or each individual state, the handbook builder may not provide the correct policies. In order to correctly<br>ire is only included in the multi-state handbook builder. If you do not use the handbook builder in the<br>ne law. |  |  |  |  |  |
| Handbook Name                                                                                                    | Handbook Type       Federal + States          ✓                                                                                                    |  |  |  |  |  |
| This name will appear on the cover page of the handbook upon download and is a searchable field within the Handbook Library.                                                                                                    | The handbook type may not be changed after the handbook has been created.                                                                                                    |  |  |  |  |  |

| Employee / State Information                                                                            |   |           |  |  |  |
|----------------------------------------------------------------------------------------------------|---|-----------|--|--|--|
| Choose State                                                                                            |   |           |  |  |  |
| Choose a State                                                                                          | ~ | Add State |  |  |  |
| This handbook requires the total number of employees be entered to add to required compliance policies. |   |           |  |  |  |

Be sure to provide an accurate employee count for the state in which your organization operates; this is crucial for your handbook to comply with all employment laws that may apply to your organization.

Enter information for each field, as everything on this page is required. Please read each question carefully.

Your responses will affect the policies that appear in your handbook.

| New Handbook Settings                                                                                                    |                                                                                                    |
|----------------------------------------------------------------------------------------------------|----------------------------------------------------------------------------------------------------|
| Company Information                                                                                                    |                                                                                                    |
| Company Name                                                                                                    | Company Logo (Optional)                                                                                                    |
| This text will replace the {{COMPANY-NAME}} entry in applicable policies.                                                                                         | Select a file 2. Upload<br>The company logo will appear on the cover page for the handbook upon download. Please upload either<br>a JPEG, PNG, or GIF formatted file. |
| How do you refer to your Company?                                                                                                    | How do you refer to your Employees?                                                                                                    |
| Company V                                                                                                    | Employees 🗸                                                                                                    |
| This text will replace the {{COMPANY-TERM}} entry in applicable policies.                                                                                         | This text will replace the {{EMPLOYEE-TERM}} entry in applicable policies.                                                                                            |
| Head of Company                                                                                                    | Head of Company Title                                                                                                    |
|                                                                                                    |                                                                                                    |
| This text will replace the {{HEAD-OF-COMPANY}} entry in applicable policies. Include first and last name.                                                         | This text will replace the {{HEAD-OF-COMPANY-TITLE}} entry in applicable policies.                                                                                    |
| Primary Contact                                                                                                    | How do you refer to your managers/supervisors?                                                                                                    |
|                                                                                                    |                                                                                                    |
| This field will be used as a point of contact for employees, the best practice being to use the Human Resources department name. For example 'People Operations.' | This text will replace the {{MANAGER-SUPERVISOR}} entry in applicable policies.                                                                                       |
| On creation of this handbook, all optional policies will be disabled by default and can be enabled at any tim                                                     | ne in the Table of Contents.                                                                                                    |

The policies page guides you through different content to complete your handbook. There is a key in the top corner indicating which policies are required, optional, custom, or a best practice.

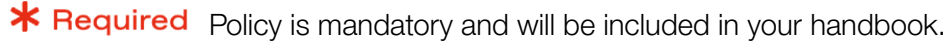

• Optional Can add optional policies based on your company's needs.

**Ei** Custom Requires customization to add policy to your handbook.

Best Practice Recommended policies to add to your handbook, but can be removed if needed.

This screen is broken out by *Core Policies*, *State Policies*, and *Custom Policies*. Expand the menus to see the content that applies to your business. Add any customizations, and use the toggle on the far right to include or remove policies from your handbook.

| Policy                             | Types: <b>*</b> Required | Optional | <b>≣i</b> Custor | n 🕏 Best Practice | Cold | lorado Policies (75 State Employees)                |          |         |  |
|------------------------------------|--------------------------|----------|------------------|-------------------|------|-----------------------------------------------------|----------|---------|--|
| Core Policies (75 Total Employees) |                          |          |                  |                   |      |                                                     |          |         |  |
|                                    |                          |          |                  |                   | >    | Hiring and Orientation Policies                     |          |         |  |
| • Welcome                          |                          |          |                  |                   |      | Wage and Llaur Deligion                             |          |         |  |
| A WELCOME POLICY                   |                          |          | Edit             | Details           | ×    | wage and hour Policies                              |          |         |  |
|                                    |                          |          |                  |                   | باد  |                                                     | <b>T</b> | Datalla |  |
| * AT-WILL EMPLOYMENT               |                          |          | Edit             | Details           | *    | ACCOMMODATIONS FOR NURSING MOTHERS                  | Edit     | Details |  |
| Introductory Language and Policies |                          |          |                  |                   | ٠    | TRAVEL TIME PAY                                     | Edit     | Details |  |
|                                    |                          |          |                  |                   |      |                                                     |          |         |  |
| > Hiring and Orientation Policies  |                          |          |                  |                   |      | WAGE DISCLOSURE PROTECTION ( Requires Customization | Edit     | Details |  |
| > Wage and Hour Policies           |                          |          |                  |                   | >    | General Policies                                    |          |         |  |

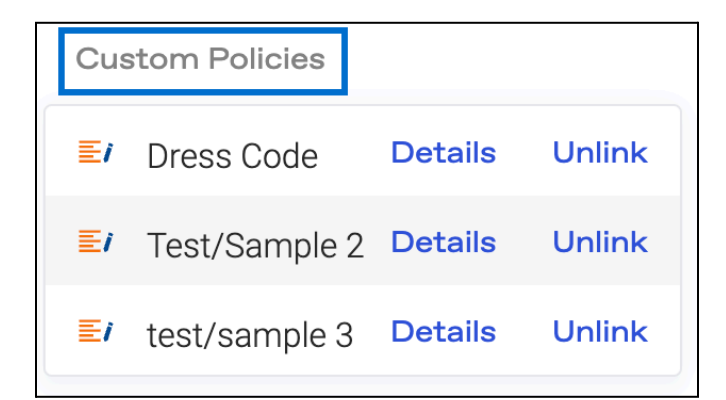

Once you have entered information into the fields,

choose Save & Review Policies if you are ready to review and finalize your handbook.

Select Save Handbook & Exit to review your policies at a later time.

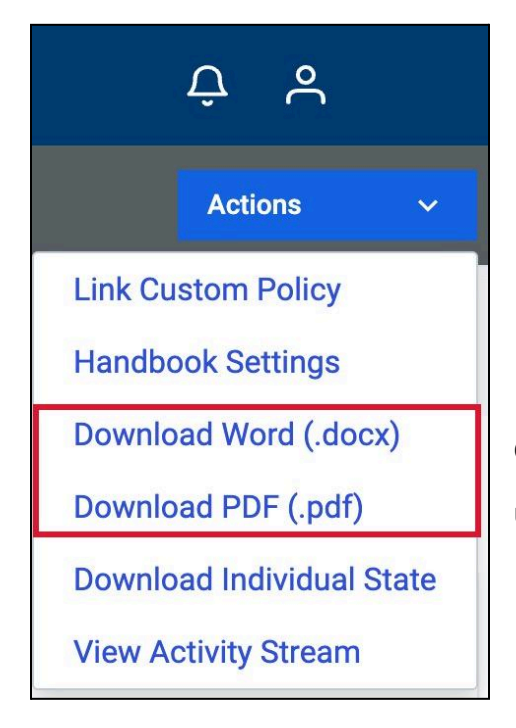

Once you are finished editing and reviewing your policies, use the *Actions* button to download your handbook.

### 1 DISCLAIMER

By building a handbook, you are accepting our TERMS OF SERVICE.

#### Save & Review Policies

A new handbook will be created with applicable policies and you will be able to review the table of contents.

#### Save Handbook & Exit

A new handbook will be created with all applicable policies. You will be able to edit this handbook later at any time.

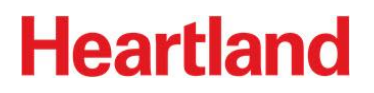

You'll find your completed handbook in the Handbooks section under Company Policies (Company Policies  $\rightarrow$  Handbooks).

Go to the Handbook Settings page to make additional updates.

Access the Actions button in the menu bar on the Policies page, or under Company Policies  $\rightarrow$  Handbooks.

| Handbook                                     |                           |
|----------------------------------------------|---------------------------|
| Demo Test                                    | I Table Of Contents       |
| Multi State<br>75 Employees<br>Updated Today | Handbook Settings         |
|                                              | Download Word (.docx)     |
| Actions                                      | Download PDF (.pdf)       |
|                                              | Download Individual State |
|                                              | 📫 Copy Handbook           |
|                                              | 🛅 Delete Handbook         |

*Y* For additional support with Employee Handbooks, use the Get Help feature to contact us!